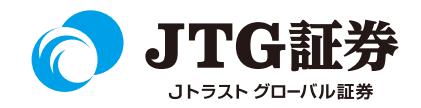

# Jトラストグローバル証券株式会社 スマートフォン操作マニュアル (現物買/信用新規注文)

ご注意

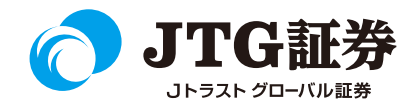

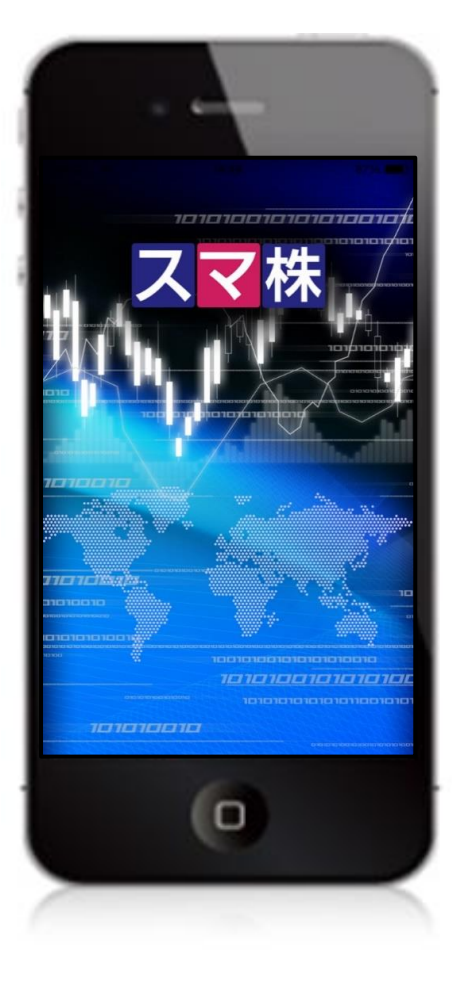

■本資料は、お客様に株式取引の内容および当社のサービス内容をご理解い ただくことを目的として作成しております。最終的な投資判断についてはく れぐれもお客様ご自身で行っていただきますようお願い申し上げます。

■マニュアル内に表示されている銘柄は、説明を目的としているもので推奨 するものではございません。

■スマートフォンのOSやキャリアによって、マニュアルの画面と異なる場合があります。(本資料に掲載されているサービスの画面イメージや機能は、 予告なく変更される場合がございますので予めご了承ください。)

■なお、スマートフォンの個別の操作方法につきましては、ご契約の携帯電話会社または販売元にご確認ください。

### ご利用いただけない機能について

#### ■取引履歴照会

過去に行った注文の取引履歴が閲覧できません。パソコン取引画面 (通常版)よりご確認いただきますようお願いいたします。

### ■電子交付の閲覧

取引報告書などの電子交付が閲覧できません。パソコン取引画面 (通常版)よりご確認いただきますようお願いいたします。

現物買/信用新規注文方法

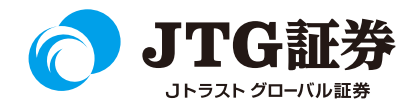

ランキングやニュース、銘柄検索などから銘柄を選択すると、発注画面へ遷移します。 本マニュアルでは、銘柄検索からの現物買/信用新規注文方法をご案内します。

| -                                      | ランキング   | Ċ                 |                                                                                                    |  |
|----------------------------------------|---------|-------------------|----------------------------------------------------------------------------------------------------|--|
| 値上がり率 ▼                                | 全市場 ▼   | 当日 ▼              |                                                                                                    |  |
| エスケーアイ<br>9446 東証JQS                   | +18.47% | 481<br>+75        |                                                                                                    |  |
| PSS                                    |         | 銘柄検索              | 索 登録                                                                                                    |  |
| 7707 東証で - ズ<br>サムシングHD                | 7203    |                   | ⊗ 検索                                                                                                    |  |
| 1408 東証JQG<br>JMNC<br>3645 東証マザーズ      | トヨタ自    | 7203<br>東証        | <ul> <li>ニュース</li> <li>10時の注目株=4期連続の最高益は射程圏、株価の</li> <li>トレンド転換に期待――大塚商会</li> </ul>                                                                                                    |  |
| ヒガシマル<br>2058 福証                       | トヨタ自    | <b>7203</b><br>名証 | 09/21 10:00<br>大塚商会<4768.T>を拾いたい。                                                                                                    |  |
| クスリのアオキ<br>3398 東証1部                   | トヨタ自    | <b>7203</b><br>福証 | ート事業を展開する。16年12月期連結は4期連<br>続で最高益を計画している。株価は15年8月以降<br>の下落基調が継続しているが、足元では反転しつつあ<br>る。トレンド転換が期待される。                                                                                                    |  |
| クレアHD<br>1757 東正2部<br>CKサンエツ<br>CKサンエツ | トヨタ自    | 7203<br>礼庙:       | 通期連結の営業利益予想は前期比7.2%増の4<br>00億円。第2四半期累計(1-6月)連結の営業<br>利益は前年同期比3.3%増の239億4400万<br>円。売上総利益率の悪化で計画の249億7000<br>万円を若干下回ったが、システムインテグレーション<br>事業で複写機・パソコン・タブレット・セキュリテ<br>イー関連機器などの販売台数が伸び、サービス&サポ<br>ート事業でオフィスサプライ通信販売事業「たのめー<br>る」が順調に推移するなど、両事業ともに堅調に推<br>移。数多くの取り扱い商材やサービスを生かした総<br>合的なソリューション提案の強化などを通じて、通期<br>予想の達成は可能とみられる。 |  |
|                                        |         | <b>ال</b> الم     | 株価は15年8月高値7250円からの下落トレ<br>ンドが続いているが、直近は8月19日の年初来安<br>値4125円で底打ちし、足元は4800円近辺で<br>推移。4月以降の上値抵抗線である75日線を明確<br>に上抜ければ、トレンド転換が見込まれる。(武石<br>謙作)                                                                                                    |  |
|                                        |         |                   | 4768 大塚商会<br>損切りフィン・4300円<br><前のニュース 後のニュース ><br>使のニュース ※                                                                                                    |  |

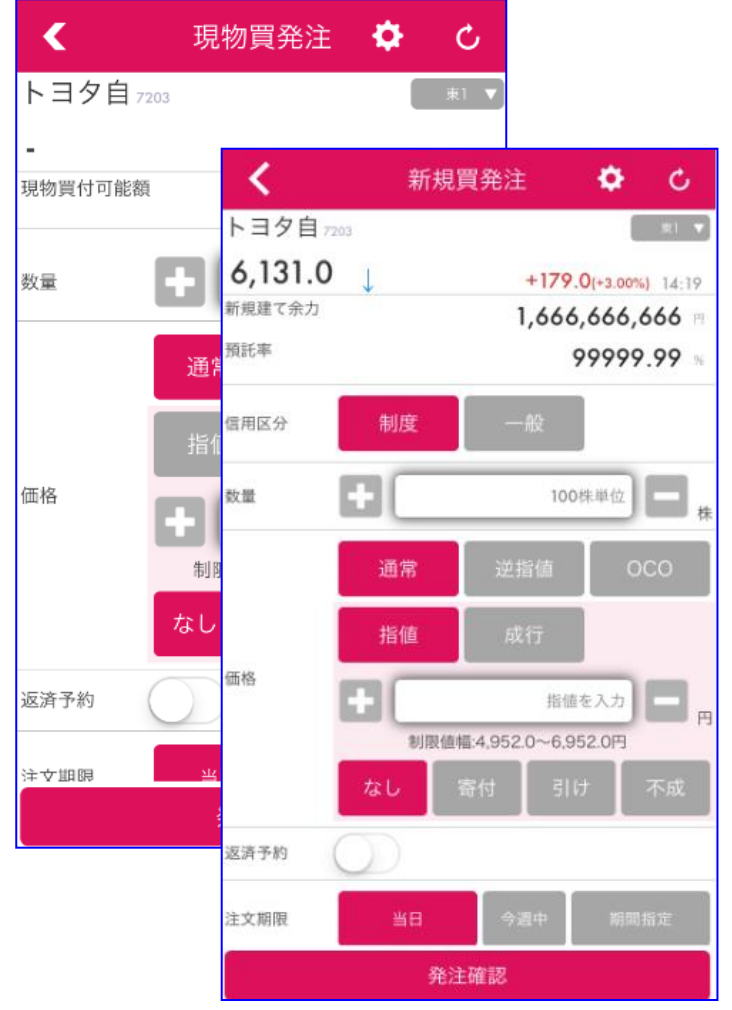

<2>

注文入力 ~ 現物買注文 ~

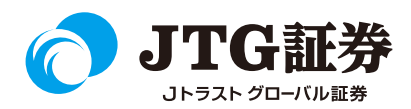

画面下にある、 をタップします。 検索方法は銘柄コード、銘柄名で検索が可能です。 銘柄を選択すると 銘柄情報の画面に遷移しますので、「発注・登録」をタップし、「買発注」を選択します。

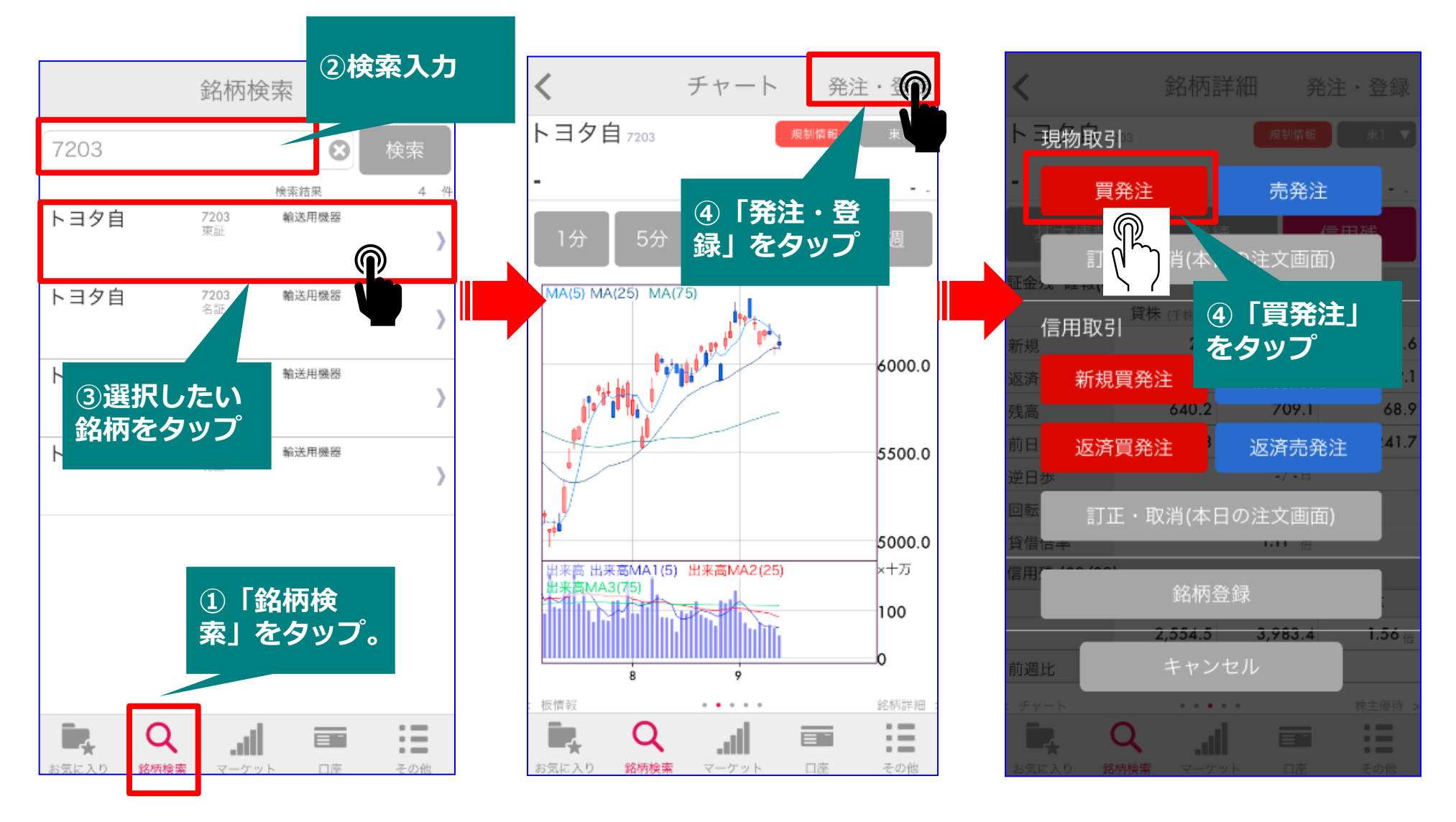

注文入力 ~ 現物買注文 ~

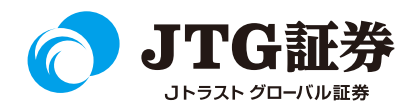

買発注画面に遷移します。一般口座・特定口座・NISA口座の口座区分を設定します。現物買発注画面の上部 にある
にある

をクリックすると設定画面に遷移しますので、買い注文をされる際の口座を選択してください。

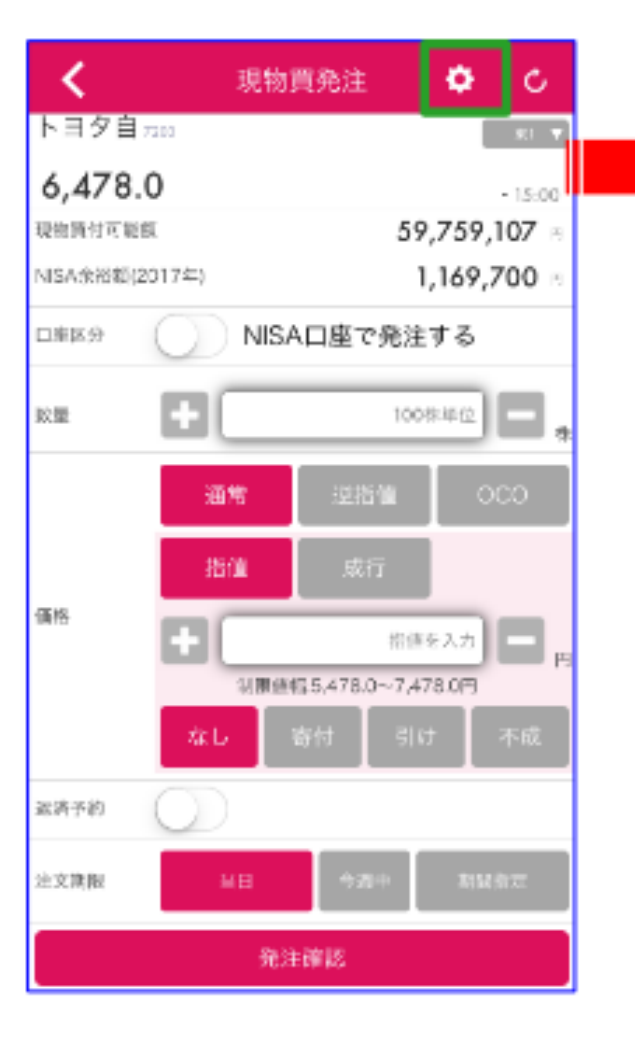

| <b>く</b> 設定          |               |  |  |  |  |
|----------------------|---------------|--|--|--|--|
| 基本設定                 |               |  |  |  |  |
| 自動ログイン               | $\bigcirc$    |  |  |  |  |
| 起動後の初期画面             | お気に入り 🕽       |  |  |  |  |
| 自動更新問題               | 580 <b>)</b>  |  |  |  |  |
| 取引設定                 |               |  |  |  |  |
| 執行パスワードの保存設定         | >             |  |  |  |  |
| 確認証面省略設定             | $\bigcirc$    |  |  |  |  |
| 現物口座区分               | 指定なし 〉        |  |  |  |  |
| 信用区分                 | 8100 <b>)</b> |  |  |  |  |
| 「現物口座区分」<br>をタップします。 |               |  |  |  |  |

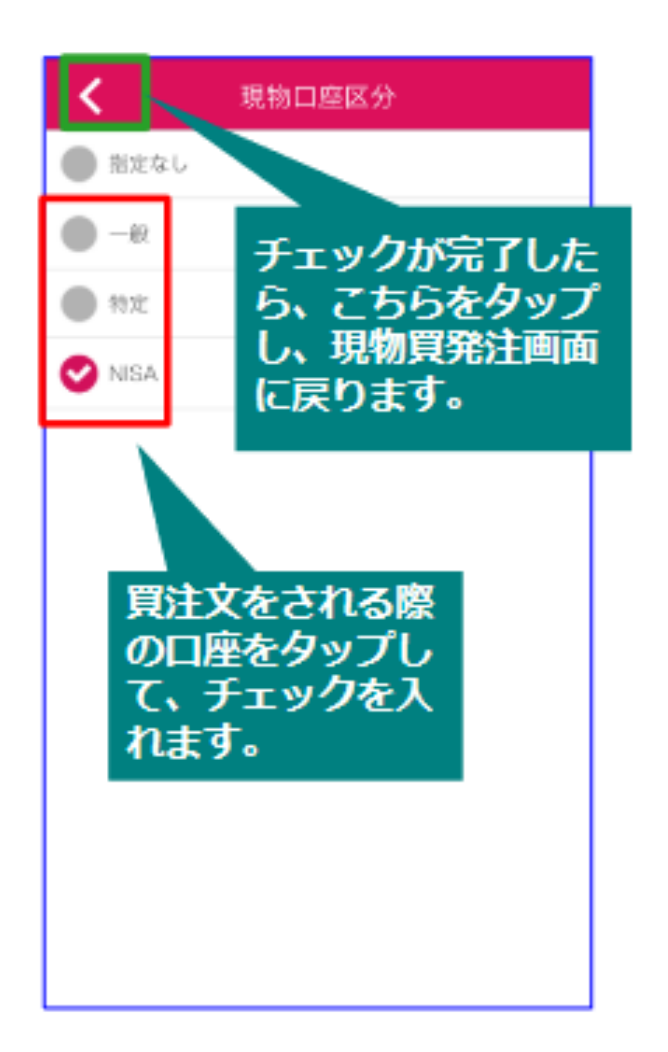

### 注文入力 ~現物買い注文(NISA口座での注文) ~

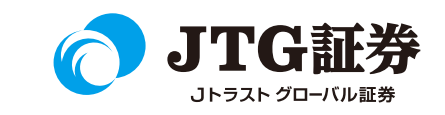

NISA口座を開設されている方は。現物買発注画面に「口座区分」ボタンが表示されますので、こちらを タップしてNISA口座で発注することができます。

※NISA口座で注文する際は、成行買注文はできませんのでご注意ください。

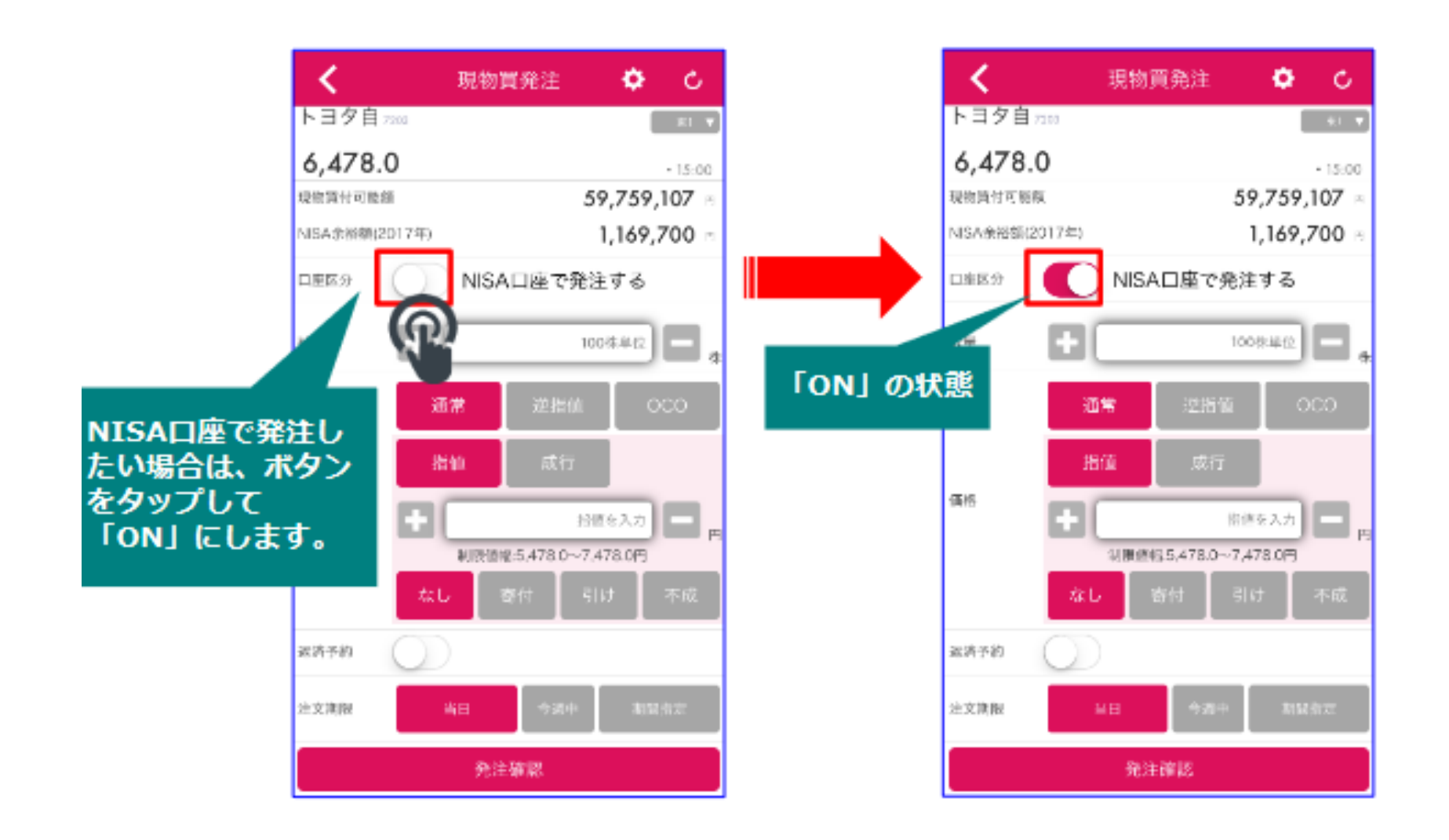

注文入力 ~ 現物買注文 ~

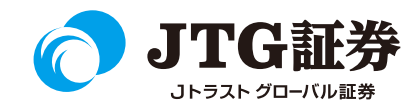

数量、価格などを入力します。

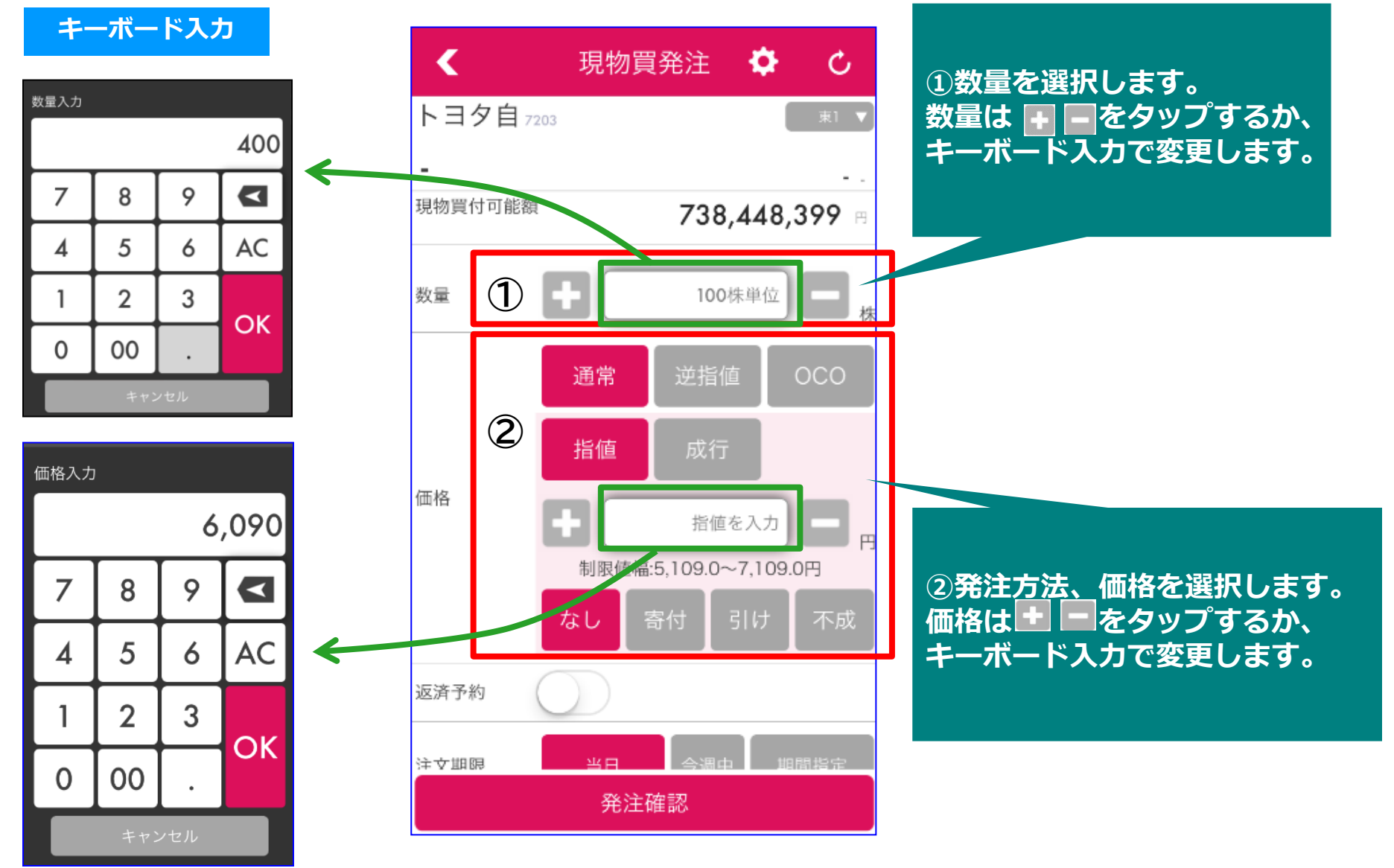

注文入力 ~ 現物買注文 ~

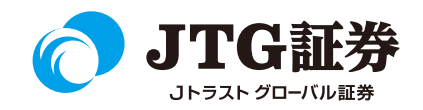

注文期限を選択します。「当日」「今週中」「期間指定」のいずれかをタップし、最後に「発注確認」を タップします。

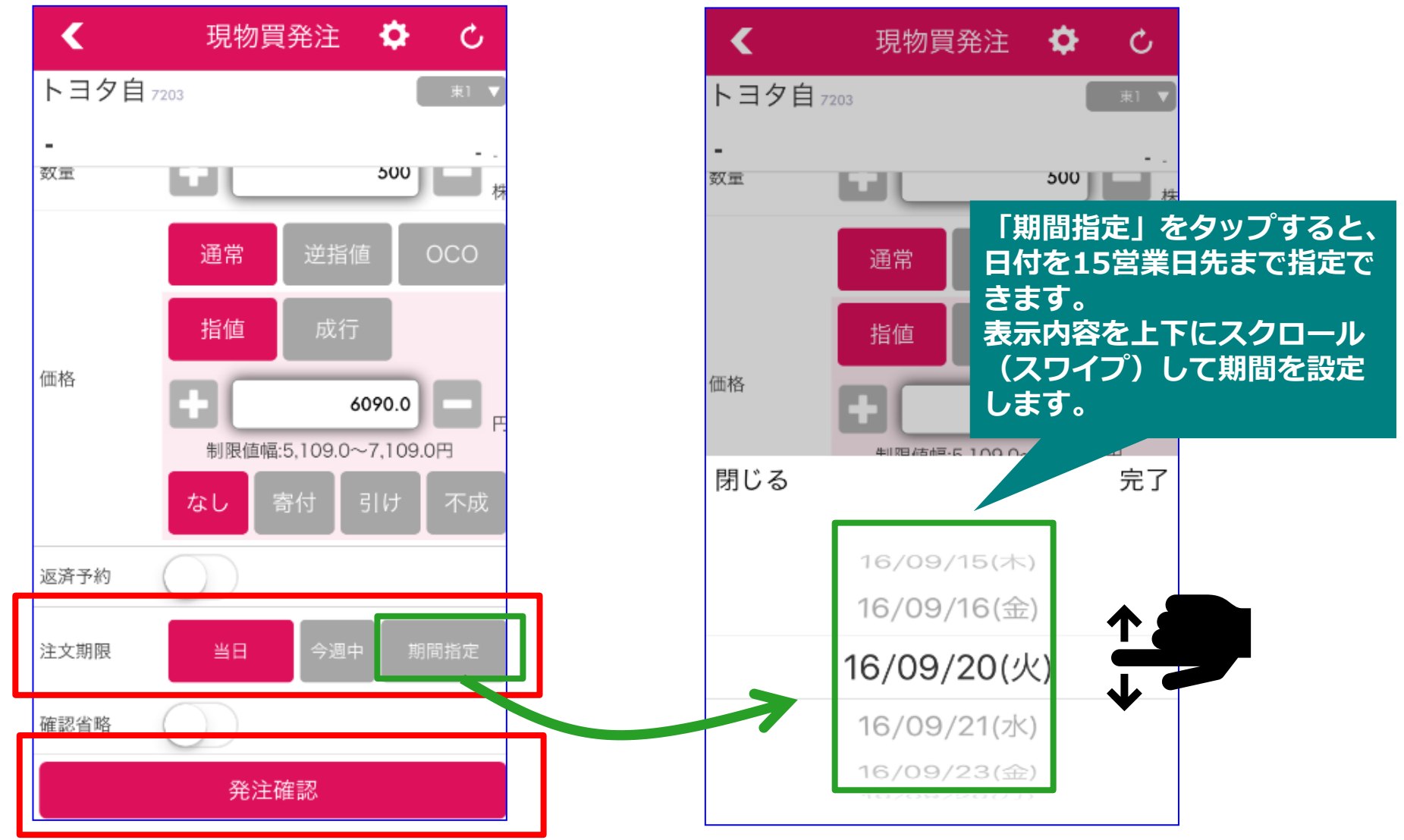

注文入力 ~ 現物買注文 ~

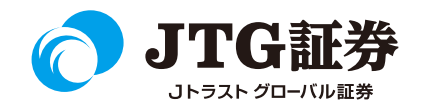

確認画面に遷移します。執行パスワードを入力し、インサイダー取引の非該当項目にチェックします。 最後に「注文」ボタンをクリックすると注文完了です。

|               | <b>く</b> 現                     | 見物買発注確認                                        |                                  |                                                                                 |  |  |
|---------------|--------------------------------|------------------------------------------------|----------------------------------|---------------------------------------------------------------------------------|--|--|
|               | トヨ夕自 7203                      |                                                | ①執行パスワードを入力                      |                                                                                 |  |  |
|               | 市場                             | 東証                                             | ②インサイダー取引に該当しない旨チ<br>③「注文」をクリック  | <sup>6</sup> エック                                                                |  |  |
|               | 取引区分                           | 現物                                             |                                  |                                                                                 |  |  |
|               | 売買                             | 買                                              |                                  |                                                                                 |  |  |
|               | 数量                             | 500株                                           |                                  |                                                                                 |  |  |
|               | 執行条件                           | 指値6,090円                                       | 常に保存                             | アプリ終了まで保存                                                                       |  |  |
|               | 概算約定金額                         | 3,045,000円                                     |                                  |                                                                                 |  |  |
|               | 概算手数料<br>(消費税込)                | 700円                                           |                                  |                                                                                 |  |  |
| $\widehat{1}$ | 執行パスワード                        |                                                | 「常に保存」をタップし、                     | <ul> <li>「アフリ終了まで保存」をタッ</li> <li>プし、</li> <li>ごし、</li> <li>に色を反転させると</li> </ul> |  |  |
| U             | 常に保存                           | ) アプリ終了まで保存                                    | に色を反転させると次回起動時<br>もパスワードの入力を省略する | スマ株を終了するまでパスワードを省略することができます。                                                    |  |  |
| <b>(?</b> )   |                                | 注文                                             | ことができます。                         | スマ株を一旦閉じ、再度起動す                                                                  |  |  |
| 2             | → お客様がこの<br>ことを確認の」<br>してください。 | の銘柄に関するインサイダー取引に該当しない<br>上パスワードを入力し「注文」ボタンをタップ |                                  | られます。                                                                           |  |  |

注文入力 ~ 現物買注文 ~

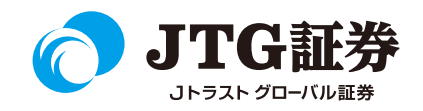

### 注文完了画面が表示されます。 「本日の注文画面へ」をタップすると、注文状況を確認することができます。

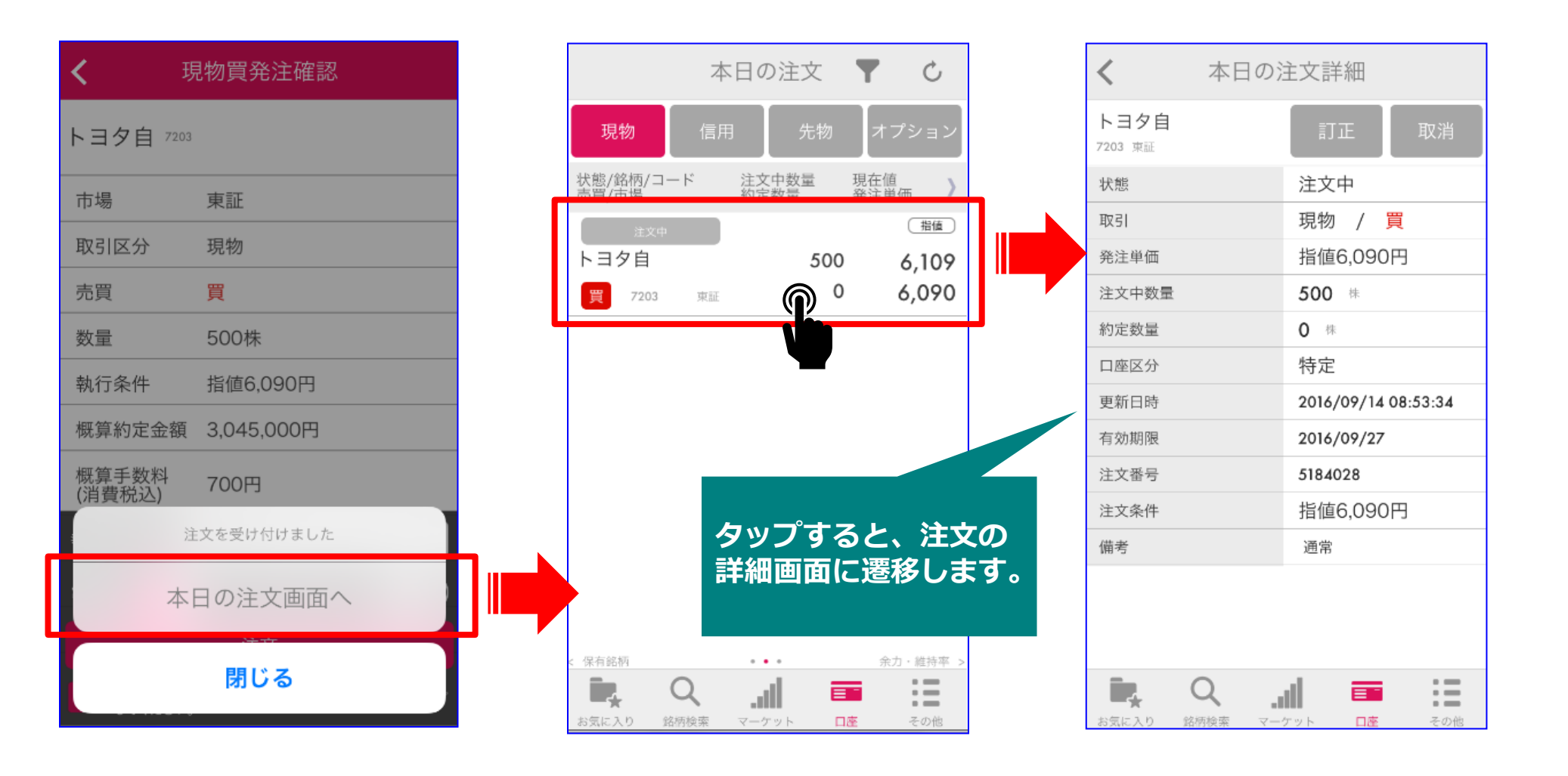

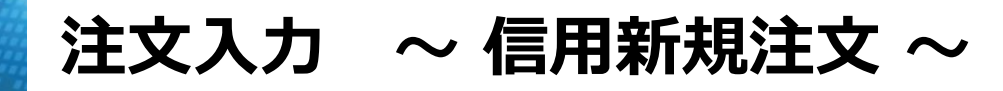

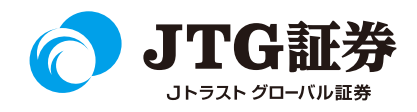

現物買注文と同様に、信用新規注文もランキングやニュース、銘柄検索などから銘柄を選択すると、発注 画面へ遷移します。 銘柄検索などから「発注・登録」をタップし、「新規買発注」または「新規売発注」 を選択します。

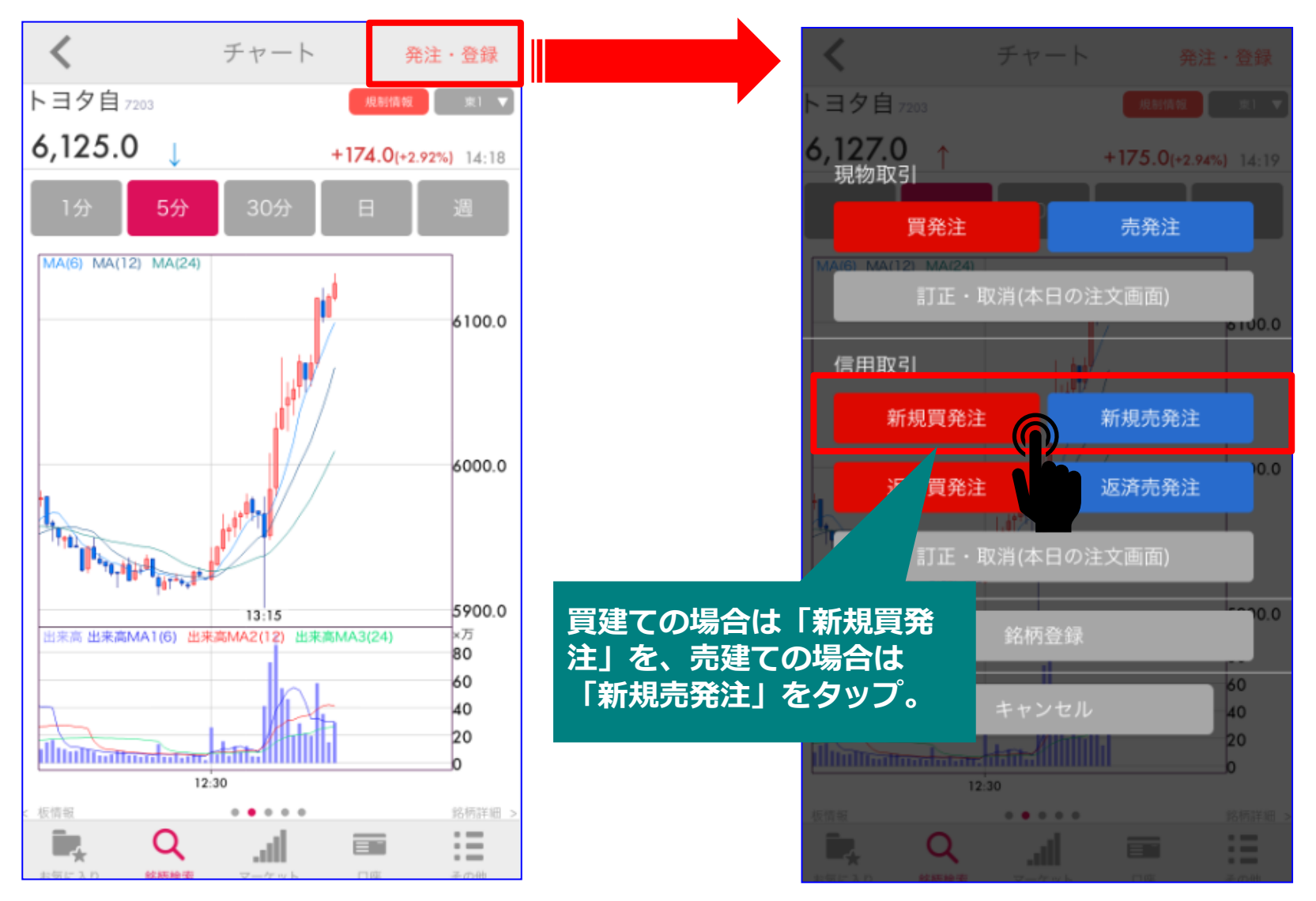

## 注文入力 ~ 信用新規注文 ~

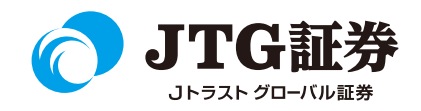

現物買注文と同様に数量や価格、注文期限を選択し、最後に「発注確認」をタップします。 信用新規注文は信用区分「制度」「一般」のどちらかをタップします(新規売注文は制度信用のみとなる ため、一般は選択できません)。

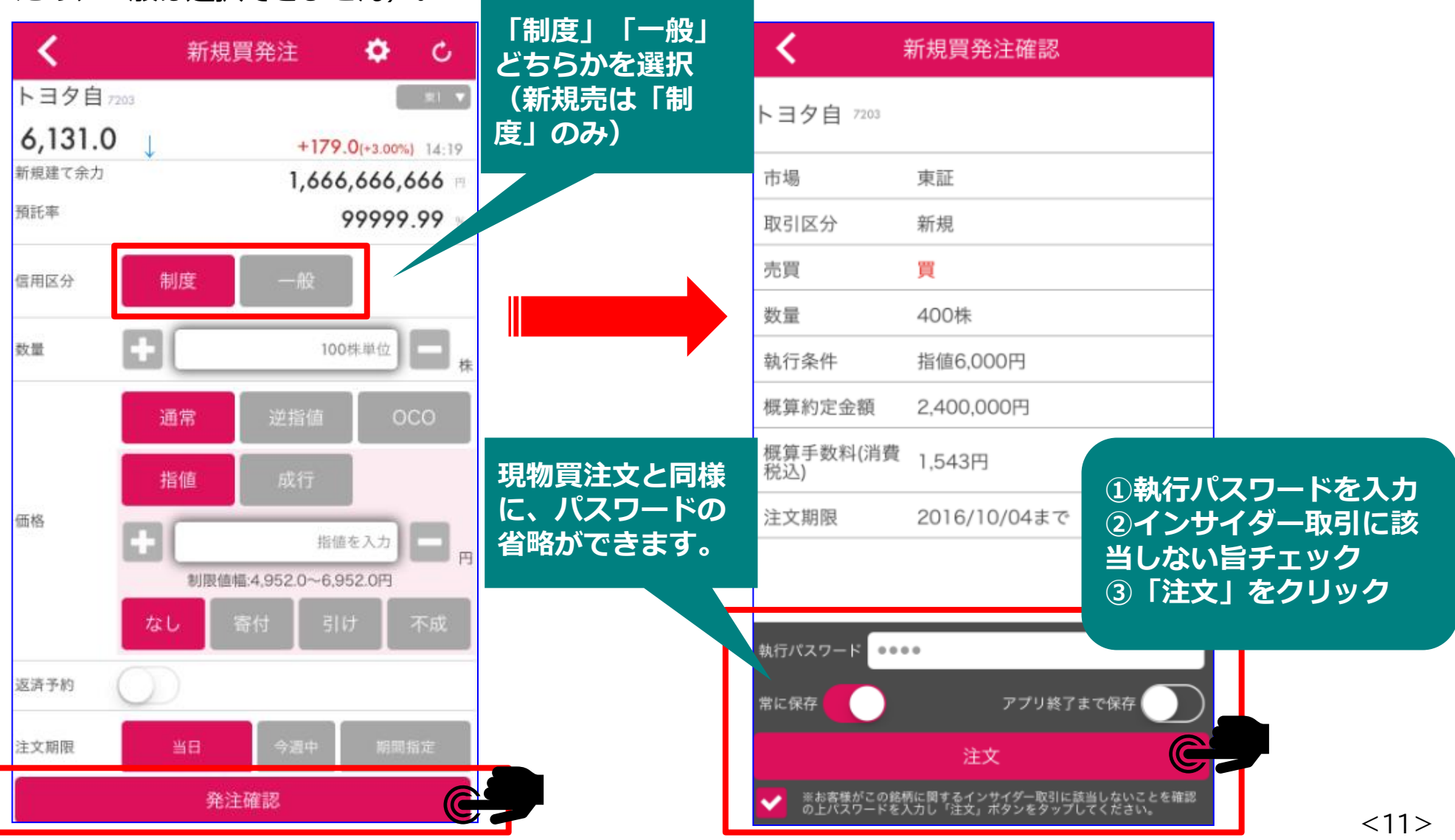

注文入力 ~ 信用新規注文 ~

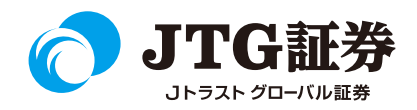

### 注文完了画面が表示されます。

「本日の注文画面へ」をタップすると、注文状況を確認することができます。

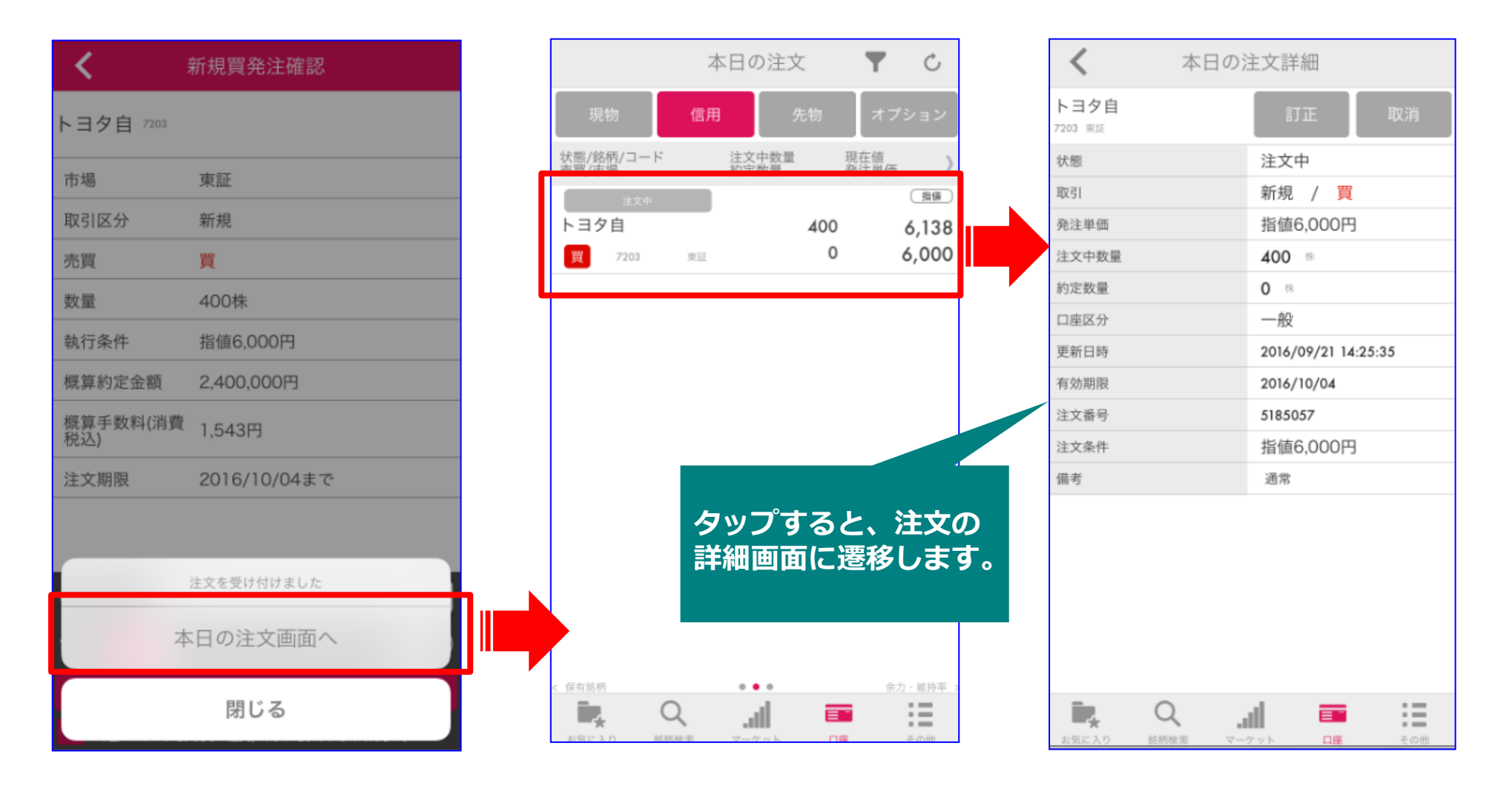

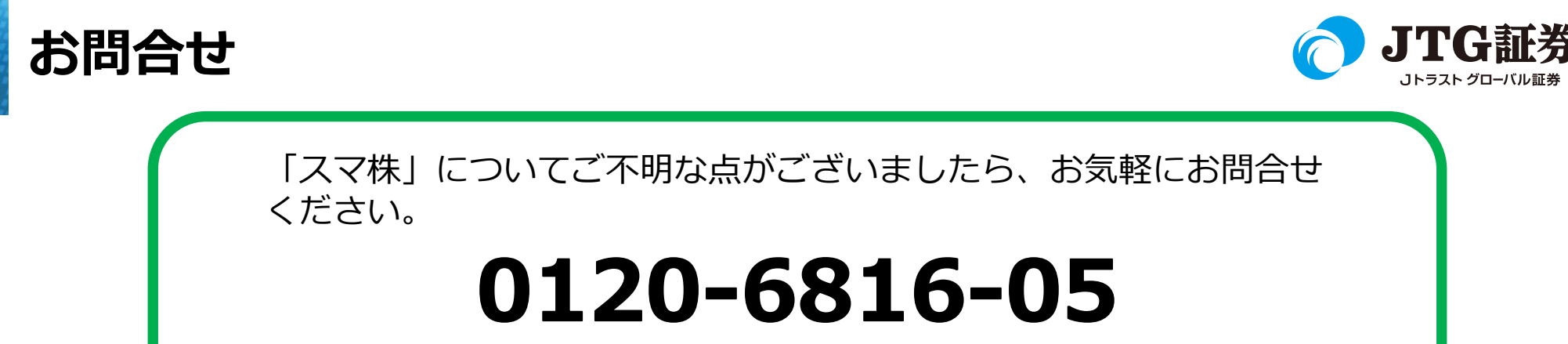

(平日8時~17時)

### 以下はご投資に関わる重要事項です。ご確認ください。

●当社で取扱う各商品等には、価格の変動、金利の変動、為替の変動その他の理 由により損失が生じ、投資元本を割り込むおそれがあります。また、各商品等へ のご投資には、各商品等に所定の手数料【国内株式・携帯電話インターネット取 引の場合、最大1,886円(1回の約定が150万円超の現物取引税込)】が必要です。 商品・サービス毎に手数料等およびリスクは異なりますので、お取引の際には当 該商品等の契約締結前交付書面等をよくお読みいただき、内容をご理解の上、ご 自身の判断と責任において行ってください。

Jトラストグローバル証券株式会社 金融商品取引業者:関東財務局長(金商)第35号 加入協会:日本証券業協会